## **Correlation With Excel**

The correlation coefficient (a value between -1 and +1) tells you how strongly two variables are related to each other. We can use the CORREL function or the Analysis Toolpak add-in in Excel to find the correlation coefficient between two variables.

- A correlation coefficient of +1 indicates a perfect positive correlation. As variable X increases, variable Y increases. As variable X decreases, variable Y decreases.

| B | 3 |    | • : [ | × | ~ | <i>f<sub>x</sub></i> =C0 | DRREL(A2: | \6,B2:B6) |   |     |    |
|---|---|----|-------|---|---|--------------------------|-----------|-----------|---|-----|----|
|   |   | А  | В     |   | С | D                        | E         | F         | G | н   | I. |
| 1 | х |    | Υ     |   |   | 15                       |           |           |   |     |    |
| 2 |   | 0  |       | 2 |   | 15                       |           |           |   |     |    |
| 3 |   | 10 | 1     | 2 |   | 10                       |           |           |   |     |    |
| 4 |   | 2  |       | 4 |   |                          |           |           |   | X   |    |
| 5 |   | 12 | 1     | 4 |   | 5                        |           | $\bigvee$ |   | — Y |    |
| 6 |   | 6  |       | 8 |   | 0                        | /         | V         |   |     |    |
| 7 |   |    |       |   |   |                          | 1 2       | 3 4       | 5 |     |    |
| 8 |   |    |       | 1 |   |                          |           |           |   |     |    |
| 9 |   |    |       |   |   |                          |           |           |   |     |    |

- A correlation coefficient of -1 indicates a perfect negative correlation. As variable X increases, variable Z decreases. As variable X decreases, variable Z increases.

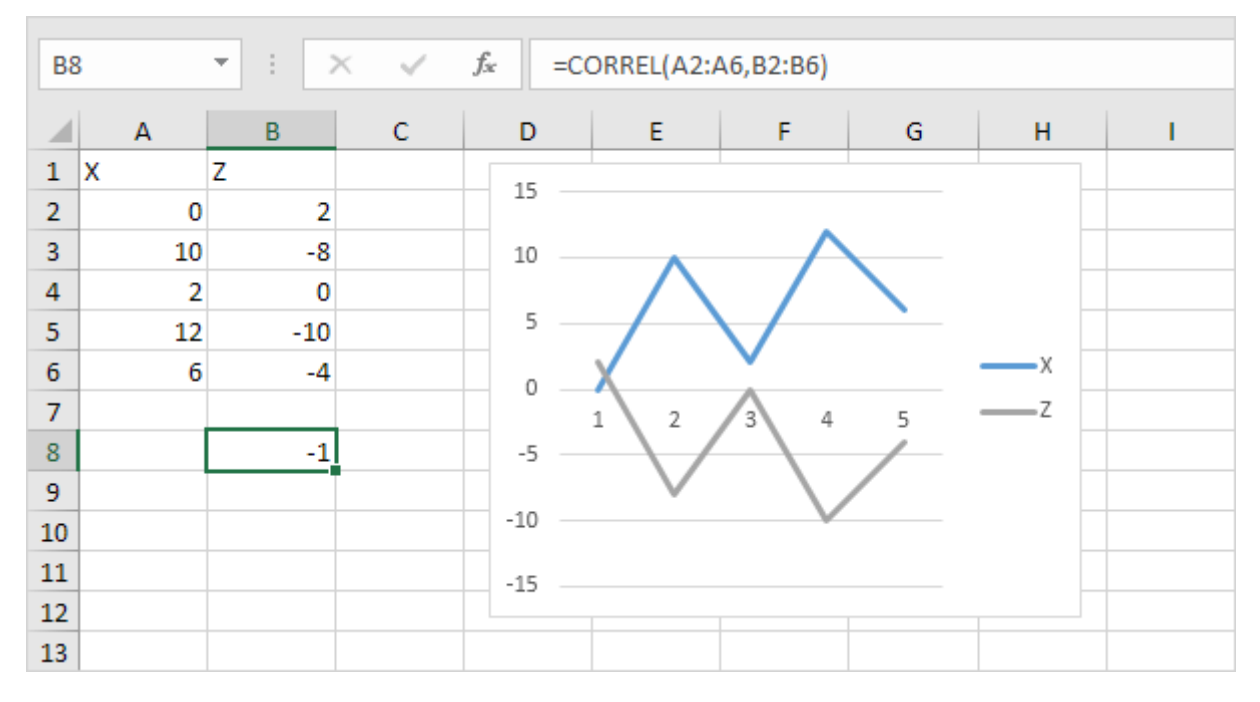

- A correlation coefficient near 0 indicates no correlation.

To use the Analysis Toolpak add-in in Excel to quickly generate correlation coefficients between multiple variables, execute the following steps.

1. On the Data tab, in the Analysis group, click Data Analysis.

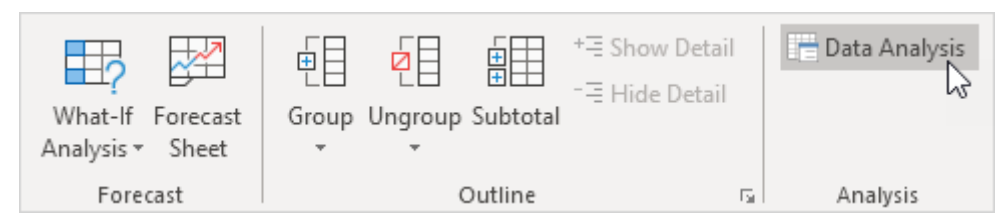

Note: can't find the Data Analysis button? Click here to load the Analysis ToolPak add-in. 2. Select Correlation and click OK.

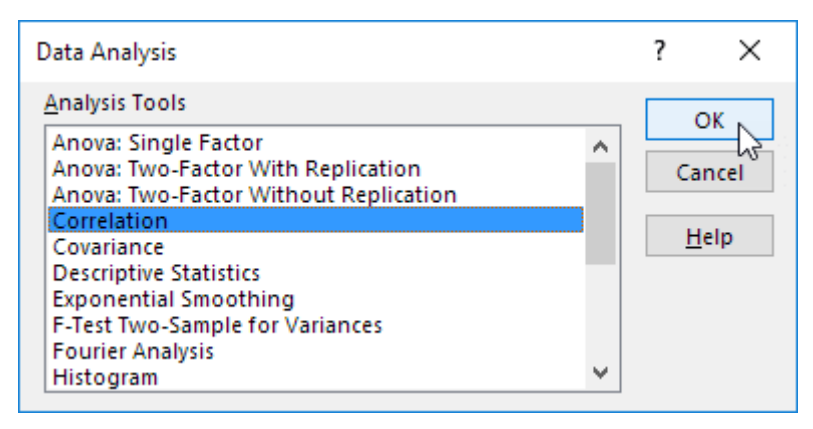

3. For example, select the range A1:C6 as the Input Range.

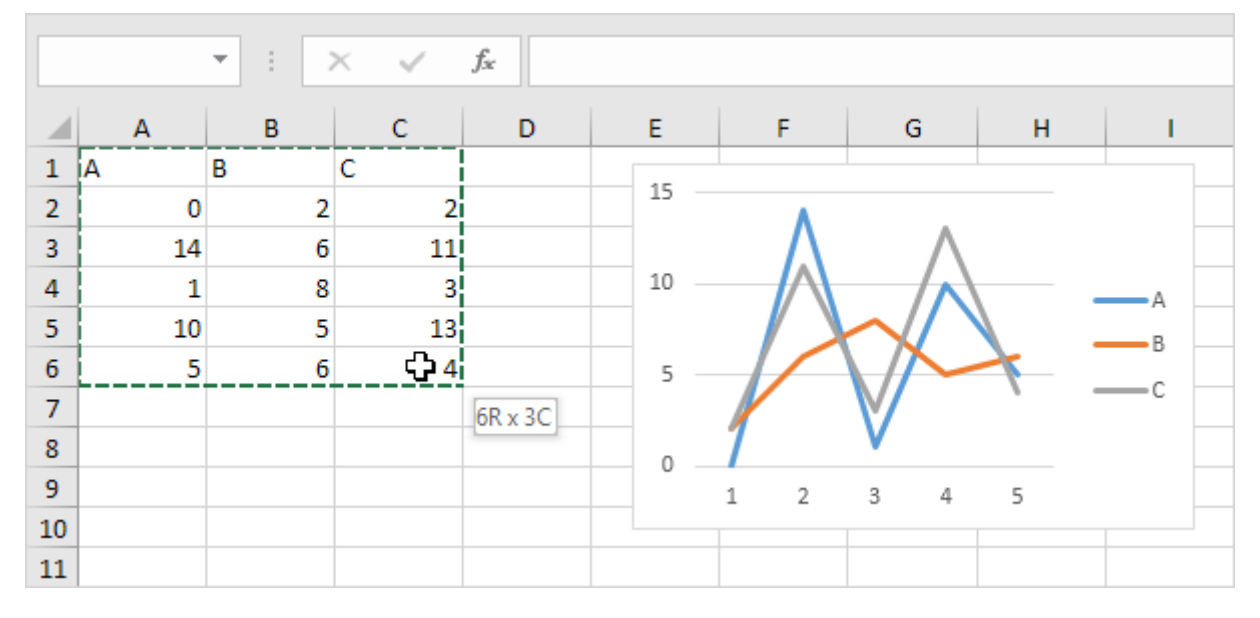

- 4. Check Labels in first row.
- 5. Select cell A8 as the Output Range.
- 6. Click OK.

| Correlation                                                 |           | ? ×                          |
|-------------------------------------------------------------|-----------|------------------------------|
| Input<br>Input Range:<br>Grouped By:<br>Iabels in first row | SAS1:SCS6 | OK<br>Cancel<br><u>H</u> elp |
| Output options                                              | SAS8      |                              |

Result.

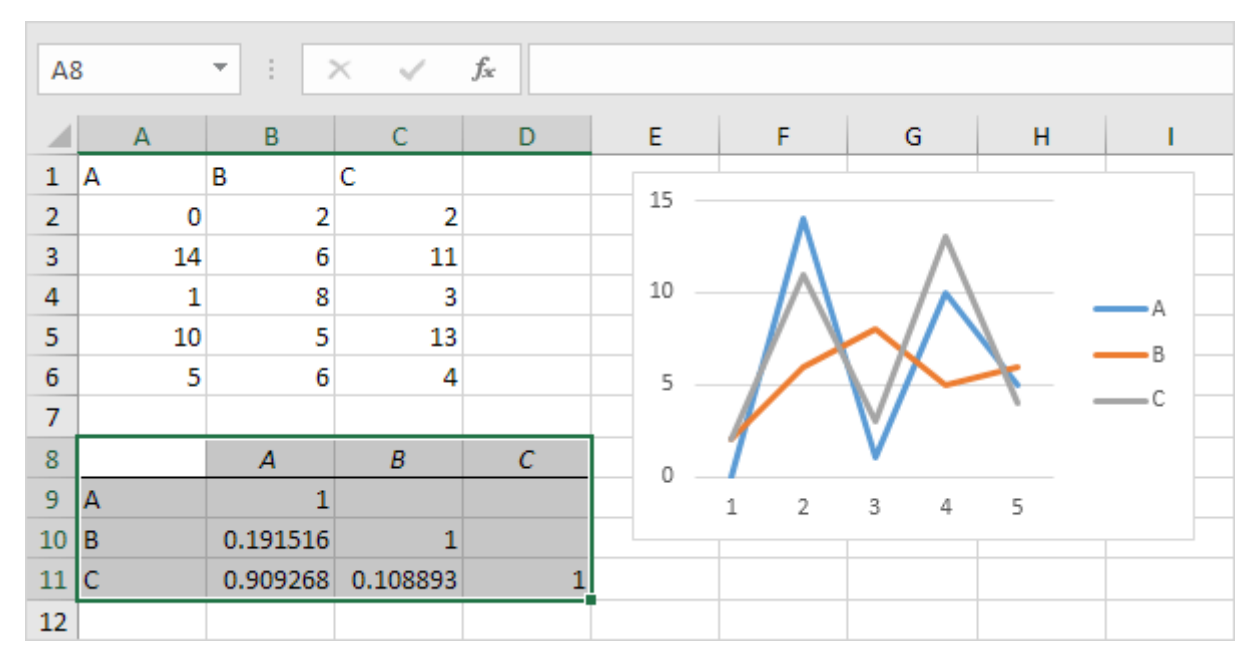

Conclusion: variables A and C are positively correlated (0.91). Variables A and B are not correlated (0.19). Variables B and C are also not correlated (0.11). You can verify these conclusions by looking at the graph.

Ex: Apply the above in series 5.